## **Ten Minute Tutorial**

## Adding an alert for patients on clozapine

## To set up an alert to use for patients on clozapine

- 1. From the menu select: Setup > Patient Register > Alert
- 2. Put a code, perhaps "cloz", in the appropriate box and put "On Clozapine" in the description box.
- 3. Click OK, your alert is now set up for use.

## To use the clozapine alert for a particular patient

- 1. Open the patient's clinical records.
- 2. From the menu select: Module > Alerts
- 3. Click on the box in the window that opens to assign a new alert to the patient.
- 4. In the code box enter "cloz" or whatever code you used.
- 5. In the text box underneath write relevant details such as:

"On clozapine --- watch for constipation, neutropaenia, myocarditis"

- 6. Tick the box labelled "Auto Prompt Alert".
- Click "OK", your alert should now open whenever the patient's clinical records are accessed.